# ИНСТРУКЦИЯ «КАК СФОРМИРОВАТЬ ВИДЖЕТ ДЛЯ СВОЕЙ ОРГАНИЗАЦИИ»

ПРОСИМ ВНИМАТЕЛЬНО С НЕЙ ОЗНАКОМИТЬСЯ.

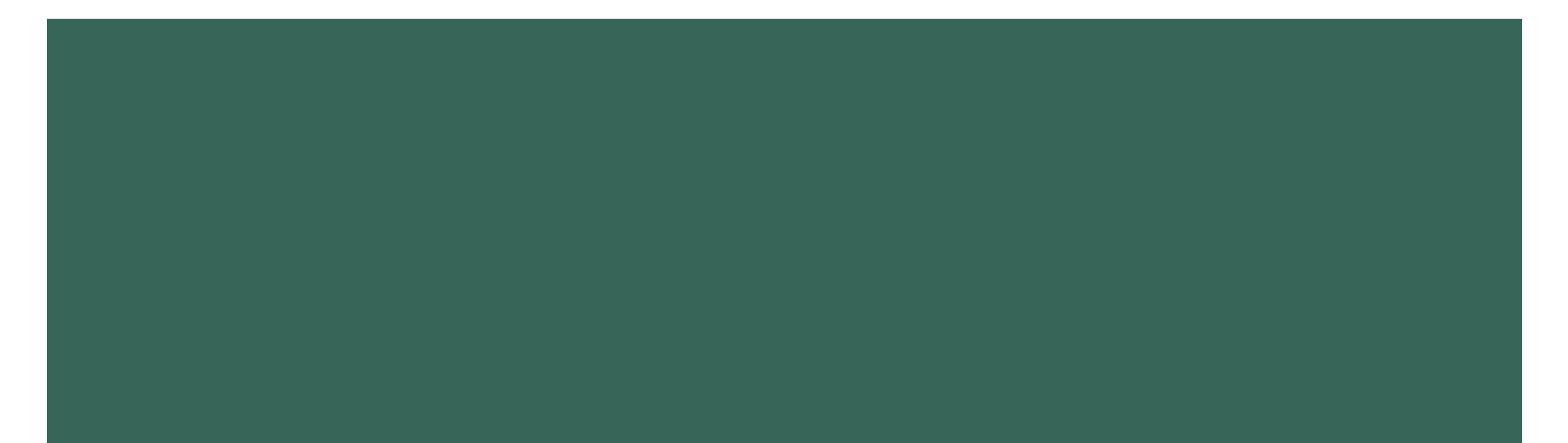

ТРЕБУЕТСЯ СОТРУДНИКАМИ С РОЛЬЮ АДМИНИСТРАТОР - СФОРМИРОВАТЬ ВИДЖЕТ (КНОПКУ) И РАЗМЕСТИТЬ НА ОФИЦИАЛЬНОМ САЙТЕ ВАШЕЙ ОРГАНИЗАЦИИ.

Обязательные технические требования к размещению виджета на сайте:

Требования к размещению виджета на официальном сайте организации: размеры виджета должны соответствовать утвержденным макетам (не менее 300 px в высоту и 800 px в длину), в соответствии с п. 3.3.3 соглашения о взаимодействии виджет должен быть размещен на расстоянии не ниже 1200 px. от верхнего края главной страницы.

## ИЗОБРАЖЕНИЕ ВИДЖЕТА БУДЕТ ВЫГЛЯДЕТЬ СОГЛАСНО № І РИСУНКУ

1 Рисунок. В настоящее время, изображение виджета, будет выглядеть так:

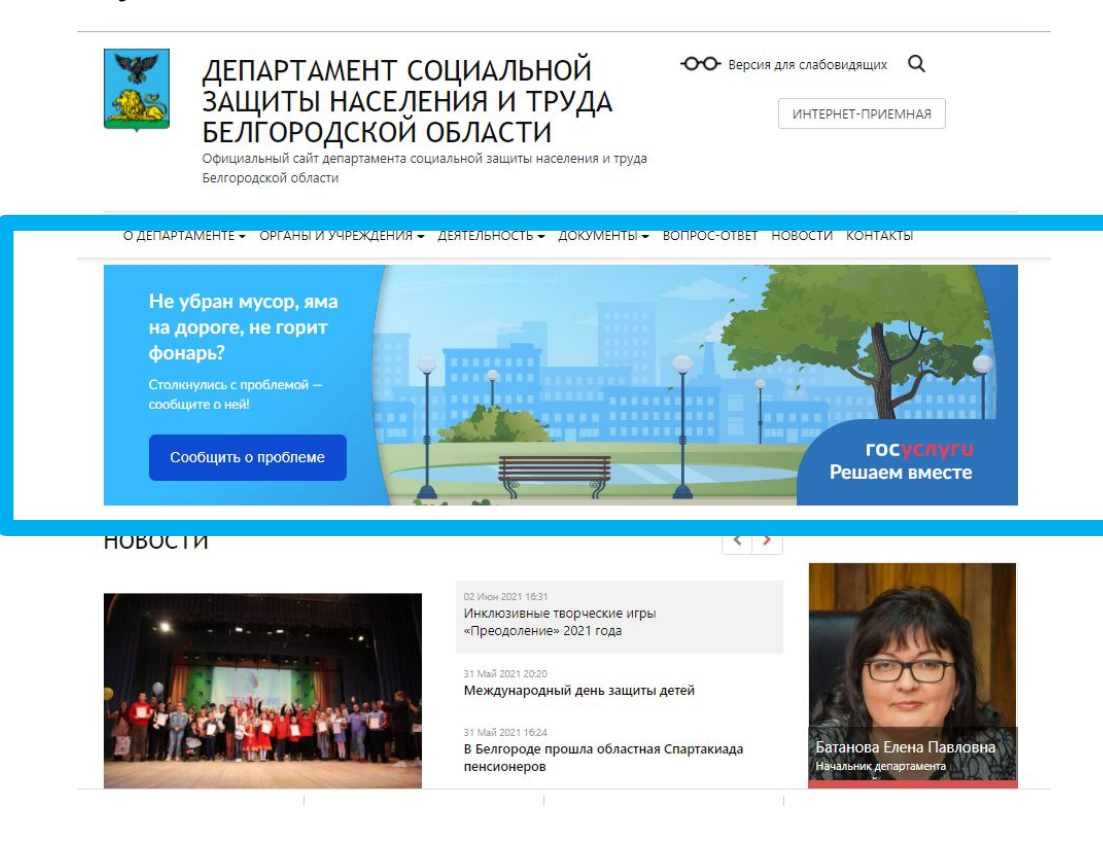

2 Рисунок. Пример профильного виджета. Для медицинских и образовательных учреждений макет виджета в настоящее время утверждается МИНЦИФРОЙ РФ

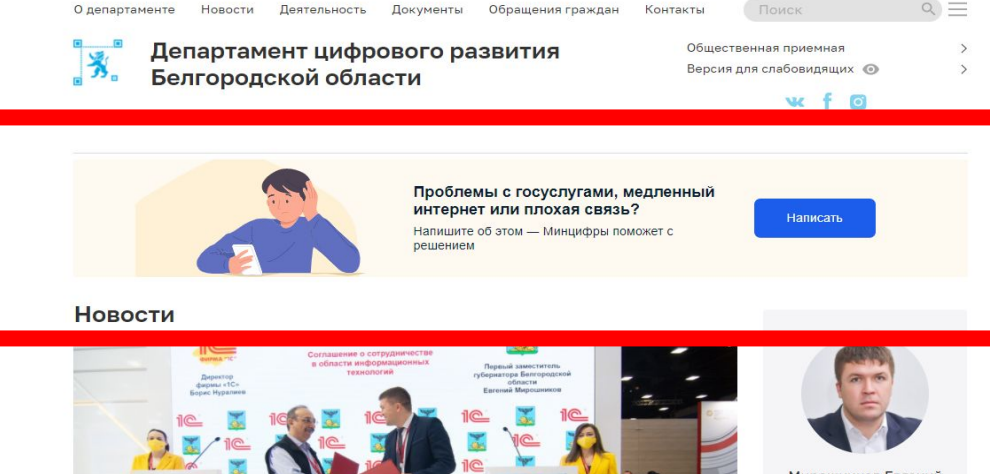

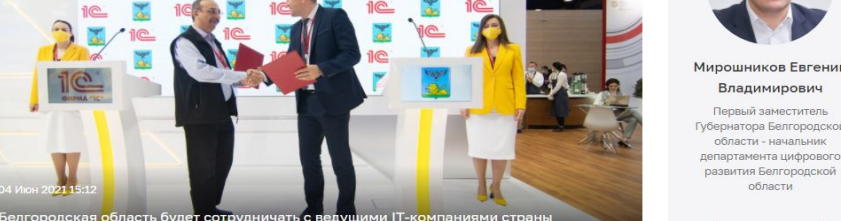

По факту разработки Ваших профильных виджетов (образовательных и медицинских), сообщим позднее ответственным сотрудникам от департаментов.

# ВНИМАНИЕ ! КТО ДОЛЖЕН СФОРМИРОВАТЬ ВИДЖЕТ?

В соответствии с файлом «Приложением № 1 Сводная информация об ответственных сотрудниках за работу в ПОС», сотрудникам на адреса электронных почт, указанных в данном отчете направлены ссылки пригласительные в указанную дату и время в столбце <mark>«Время отправки пригласительного ».</mark>

|                           | (3) · · · · · · · · · · · · · · · · · · ·    | 4 53                                    | TRUE AND THE REPORT      |                       |                                    |                                          |
|---------------------------|----------------------------------------------|-----------------------------------------|--------------------------|-----------------------|------------------------------------|------------------------------------------|
| Адрес сайта               | ∳IIO<br>▼                                    | Должность                               | E-mail                   | Роль ПОС2             | мменование ра<br>•                 | Время отправки<br>пригласительно<br>го 💌 |
| https://alexrono.ri       | Погорелова<br>Марина<br>Александровна        | Заместитель<br>начальника<br>управления | m.tregubenko@<br>mail.ru | Администра<br>тор ЛКО | Алексеевский<br>городской<br>округ | 23.05.2021 в<br>16.55                    |
| http://ashl.bip31<br>.ru/ | Валуйских<br>Анна<br><mark>Алексеевна</mark> | заместитель<br>директора                | alexmoush1@y<br>andex.ru | Администра<br>тор ЛКО | Алексеевский<br>городской<br>округ | 09.06.2021 в<br>18.03                    |

Внимание! Права доступа на создание виджета (кнопки) представлены всем сотрудникам в «Приложением № 1 Сводная информация об ответственных сотрудниках за работу в ПОС»

## ПРОВЕРИТЬ НАЛИЧИЕ ССЫЛКИ ПРИГЛАСИТЕЛЬНОГО ДЛЯ ВХОДА В ЛИЧНЫЙ КАБИНЕТ «ПОРТАЛ ОБРАТНОЙ СВЯЗИ». ВРЕМЯ ОТПРАВКИ СООБЩЕНИЯ УКАЗАННО В ТАБЛИЦЕ (СЛАЙД 4)

| Под<br>связ     | тверждение регистрации в Электронной подси<br>зи                         | істеме обратной                                        | 🔑 Регистрации | 1 🔨                                                                                |
|-----------------|--------------------------------------------------------------------------|--------------------------------------------------------|---------------|------------------------------------------------------------------------------------|
| e rec<br>ycnyru | Госуслуги Сегодня, 12:47<br>Кому: вам                                    |                                                        | 用时间           |                                                                                    |
| -               | ГОСУСЛУГU<br>Вы были зарегистрированы в Электронной подсисте             | <u>Перейти на портал Гос</u><br>еме обратной связи как |               | Нажмите на ссылку.<br>Изменить адрес ссылки на:<br>https://pos.gosuslugi.ru/admin/ |
|                 | тосуслуги<br>Проще, чем кажется                                          | и проидите по <u>ссылке</u>                            |               | Обращаем ваше внимание,<br>рекомендуем работать<br>с браузера Google Chrome        |
|                 | Официальный портал <u>Помощь</u><br>государственных услуг <u>Мобильн</u> | и поддержка<br>ые приложения                           | Вниман        | ние,                                                                               |

Процедуру входа повторить (см. слайд 7)

# ПОСЛЕ ПЕРЕХОДА ПО ССЫЛКЕ, ПОЯВИТСЯ ОКНО АВТОРИЗАЦИИ «АВТОРИЗОВАТЬСЯ В СИСТЕМЕ», НАЖМИТЕ КНОПКУ «ВОЙТИ ЧЕРЕЗ ПОРТАЛ ГОСУСЛУГИ»:

Авторизоваться в сис

Единая система идентификации и аут

|                                                                          | nttps://pos.gosuslugi.ru/backoffice/login                                              | V W                                     |   |
|--------------------------------------------------------------------------|----------------------------------------------------------------------------------------|-----------------------------------------|---|
|                                                                          | то посе de Авторизация — Mozilla Firefox                                               | — — — — ЭПолі                           |   |
| вторизоваться в системе                                                  | ГОСУСЛУГИ Единая система<br>идентификации и аутентификации                             |                                         |   |
| Войти через портал ГОСУСЛУГИ -<br>система идентификации и аутентификации | Вход                                                                                   | Куда ещ                                 | _ |
|                                                                          | Телефон, почта или СНИЛС                                                               | Введите свои данные от личного кабинета |   |
|                                                                          | Пароль Не запоминать логин и пароль                                                    | ГОСУСЛУГ                                |   |
|                                                                          | Войти<br>Я не знаю пароль                                                              |                                         |   |
|                                                                          | Зарегистрируйтесь для полного доступа к сервисам<br>Вход с помощью электронной подписи | M                                       |   |
|                                                                          | <                                                                                      | >                                       |   |

# **ΒΟ3ΜΟЖΗΑ ΟШИБКА ΠΡИ ΒΧΟΔΕ, ЧΤΟ ΔΕΛΑΤΙ**

Ошибка: Пользователь не авторизовался в ЕСИА или не связан с учётной записью в системе

№ 1 причина: Вы вошли на сайт ГОСУСЛУГ, и ранее не вышли из него.

Что делать:

 Проверить наличие входа на сайт ГОСУСЛУГ, если входа не было см. п. 2 и п.3.
 Очистите КЭШ браузера. Ссылка на инструкцию <u>«очистки кэша»</u>
 <u>https://support.google.com/accounts/answer/32050?c</u>
 <u>o=GENIE.Platform%3DDesktop&hl=ru</u>
 Попробуйте зайти с другого браузера (Опера, Firefox).

ЕСЛИ не получилось устранить ошибку, см. причину № 2

#### Очистить историю

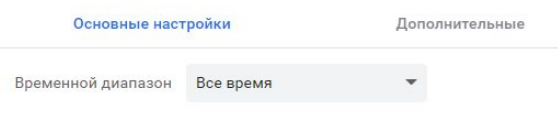

#### История браузера

Удаление истории со всех устройств, на которых выполнен вход в аккаунт. Информация о других ваших действиях в Интернете может также храниться на странице myactivity.google.com.

#### Файлы cookie и другие данные сайтов

- Вы выйдете из системы на большинстве сайтов, но останетесь в аккаунте Google и сможете удалить синхронизированные данные.
- Изображения и другие файлы, сохраненные в кеше Освободится 320 МБ пространства. После этого некоторые вебстраницы могут загружаться дольше обычного.

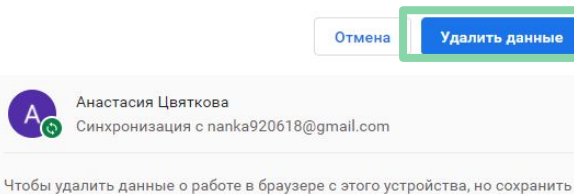

Чтобы удалить данные о работе в браузере с этого устройства, но с их в аккаунте Google, выйдите из системы.

### № 2 причина: Кто-то ранее перешел по ссылке и авторизовался.

*Что делать?* Требуется войти либо под данными того сотрудника, под которым был ранее осуществлен вход либо позвонить 42-41-22, ссылку направим повторно.

# ЭТАПЫ ДЕЙСТВИЙ ДЛЯ ФОРМИРОВАНИЯ ВИДЖЕТА

## Войдите в кабинет своей организации: https://pos.gosuslugi.ru/admin/

| гос услуги Администратор                      | Настройки ЛКО                                                                                                    |                          | Гинда Анастасия Валерьевна - |  |  |  |
|-----------------------------------------------|----------------------------------------------------------------------------------------------------|--------------------------|------------------------------|--|--|--|
| ОБЛАСТНОЕ ГОСУДАРСТВЕННО<br>ГОРОДА БЕЛГОРОДА" | Е АВТОНОМНОЕ УЧРЕЖДЕНИЕ ЗДРАВОО)                                                                                               | КРАНЕНИЯ "ДЕТСКАЯ СТОМА  | ТОЛОГИЧЕСКАЯ ПОЛИКЛИНИКА     |  |  |  |
| 🔶 Вернуться к дереву ЛКО                      |                                                                                                    | _                        |                              |  |  |  |
| <b>Данные ЛКО</b> Настройка сроков Ф          | раст Трек Учетные з иси Функционирование                                                                                       | алко Насраиваемые поля У | ведомления пользователю      |  |  |  |
| Администрация                                 | Нет                                                                                                    |                          |                              |  |  |  |
| Полное название ЛКО                           | КО ОБЛАСТНОЕ ГОСУДАРСТВЕННОЕ АВТОНОМНОЕ УЧРЕЖДЕНИЕ ЗДРАВООХРАНЕНИЯ "ДЕТСКАЯ<br>СТОМАТОЛОГИЧЕСКАЯ ПОЛИКЛИНИКА ГОРОДА БЕЛГОРОДА" |                          |                              |  |  |  |
| Краткое название ЛКО                          | КО ОГАУЗ "ДЕТСКАЯ СТОМАТОЛОГИЧЕСКАЯ ПОЛИКЛИНИКА Г. БЕЛГОРОДА"                                                                  |                          |                              |  |  |  |
| Расположение ЛКО                              | <b>засположение ЛКО</b> г Белгород, пр-кт Славы, д 58                                                                          |                          |                              |  |  |  |
| Родительский ЛКО                              | <b>Родительский ЛКО</b> ДЕПАРТАМЕНТ ЗДРАВООХРАНЕНИЯ БЕЛГОРОДСКОЙ ОБЛАСТИ                                                       |                          |                              |  |  |  |
| Регионы                                       | Белгородская область                                                                                                    |                          |                              |  |  |  |
| Готовность ЛКО к работе                       | Не готово                                                                                                    |                          |                              |  |  |  |
| Категории                                     | Медицина                                                                                                    |                          |                              |  |  |  |
| ОГРН                                          | 1023101667511                                                                                                    |                          |                              |  |  |  |
| инн                                           | 3123027512                                                                                                    |                          |                              |  |  |  |
| кпп                                           | 312301001                                                                                                    |                          |                              |  |  |  |
| октмо                                         | г Белгород / 14701000001                                                                                                    |                          |                              |  |  |  |
| Уровень                                       | Ведомственный                                                                                                    |                          |                              |  |  |  |
| Тип ЛКО                                       | Учреждения здравоохранения (государст                                                                                          | гвенные, муниципальные)  |                              |  |  |  |
| Управляющая компания                          | Нет                                                                                                    |                          |                              |  |  |  |
| ГЖИ                                           | Нет                                                                                                    |                          |                              |  |  |  |

# Нажмите **«Функционирование** Данные ЛКО Настройка сроков Фаст Трек Учетные записи Функционирование ЛКО Настраиваемые поля Уведомления пользователю Прокрутите вниз курсором мыши, найдите «Вебвиджет» Сайт / соцсети http://detstombeLbelzdrav.ru/ind... (Сайт размещения виджета) Побав Веб-виджет Вариант оформления: Выбрать.

# ЭТАПЫ ДЕЙСТВИЙ ДЛЯ ФОРМИРОВАНИЯ ВИДЖЕТА

1.Выберите вариант оформления «Вариант 2» 2. Нажмите «Сгенерировать код»

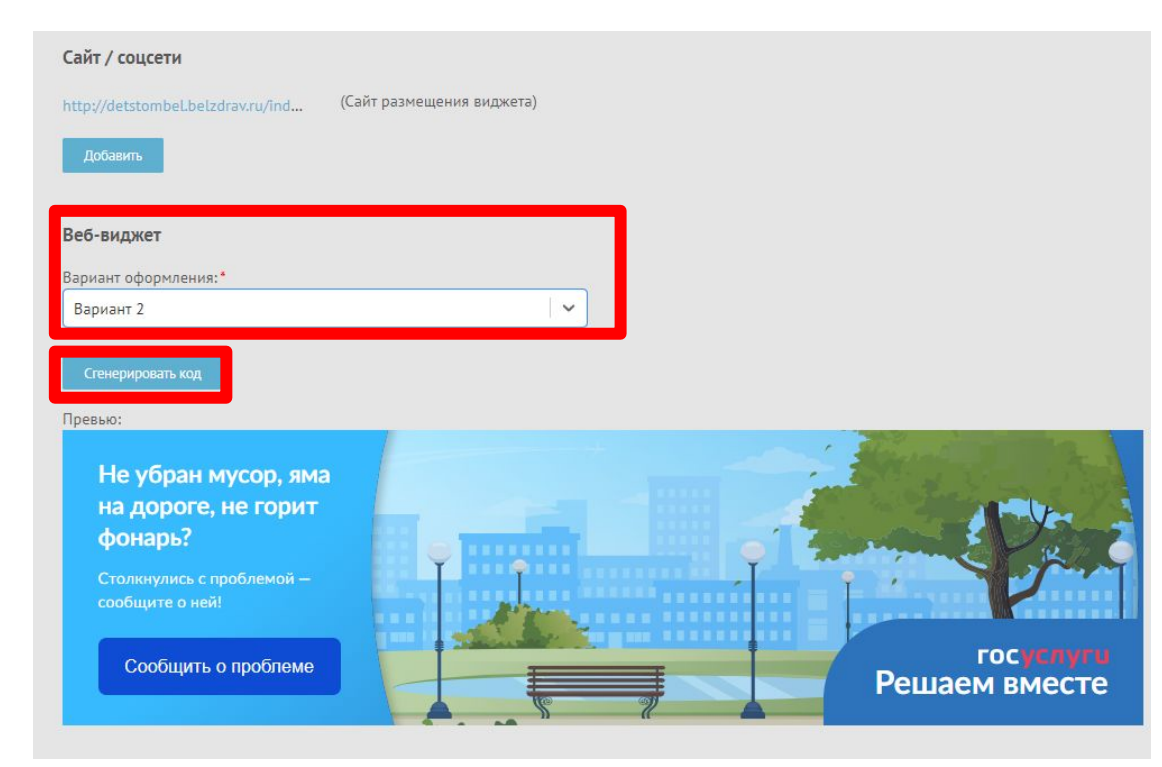

Скопируйте код виджета в новый документ формата doc или xlsx, направьте документ веб-виджет который размещает контент Вариант офоинформацию официальном сайте. вашем на Вариант 2 ОБЯЗАТЕЛЬНО этой файле укажите Β технические требования к размещению слайд № 2 Превью

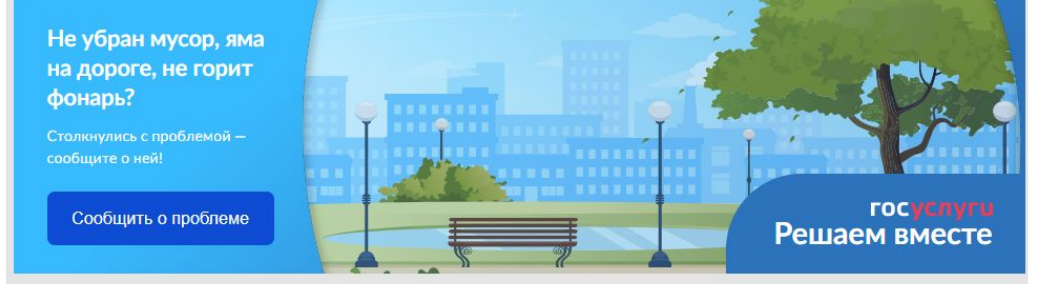

<script src="https://pos.gosuslugi.ru/bin/script.min.js'></script> <style> #js-show-iframe-wrapper{position:relative;display:flex;alignitems:center;justify-content:center;width:100%;min-width:293px;max-width:100%;background:linear-gradient(138.4deg,#38bafe 26.49%,#2d73bc 79.45%);color:#fff;cursor:pointer}#js-show-iframe-wrapper.pos-banner-fluid \*[box-sizing:border-box]#js-show-iframe-wrapper .pos-banner-fluid .pos-banner-btn \_2{display:block;width:240px;min-height:56px;font-size:18px;line-

height:24px;cursor:pointer;background:#0d4cd3;color:#fff;border:none;border-radius:8px;outline:0]#js-show-iframe-wrapper.pos-banner-fluid .pos-banner-btn\_2:hover{background:#1d5deb}#js-show-iframe-wrapper.pos-banner-fluid.pos-banner-btn\_2:focus{background:#2a63ad}#jsshow-iframe-wrapper.pos-banner-fluid.pos-banner-btn\_2:active{background:#2a63ad}@-webkit-keyframes fadeInFromNone{0% {display:none;opacity:0}1%{display:block;opacity:0}100%{display:block;opacity:1}}@keyframes fadeInFromNone{0%{display:none;opacity:0}1%

{display:block;opacity:0}100%{display:block;opacity:1}}@font-face{font-

family:LatoWebLight;src:url(https://pos.gosuslugi.ru/bin/fonts/Lato/fonts/Lato-Light.woff2)

format("woff2"),url(https://pos.gosuslugi.ru/bin/fonts/Lato/fonts/Lato-Light.woff)

format("woff"),url(https://pos.gosuslugi.ru/bin/fonts/Lato/fonts/Lato-Light.ttf) format("truetype");font-style:normal;font-weight:400]@font-

# ВНИМАНИЕ!

УЖЕ СЕЙЧАС ТРЕБУЕТСЯ в срок до 18 июня 2021 года, согласно инструкции сформировать код с изображением, согласно скриншоту на данном слайде и разместить его на сайте. В качестве пример оф.сайт Департамента здравоохранения Белгородской области. Требование МИНЦИФРЫ РФ.

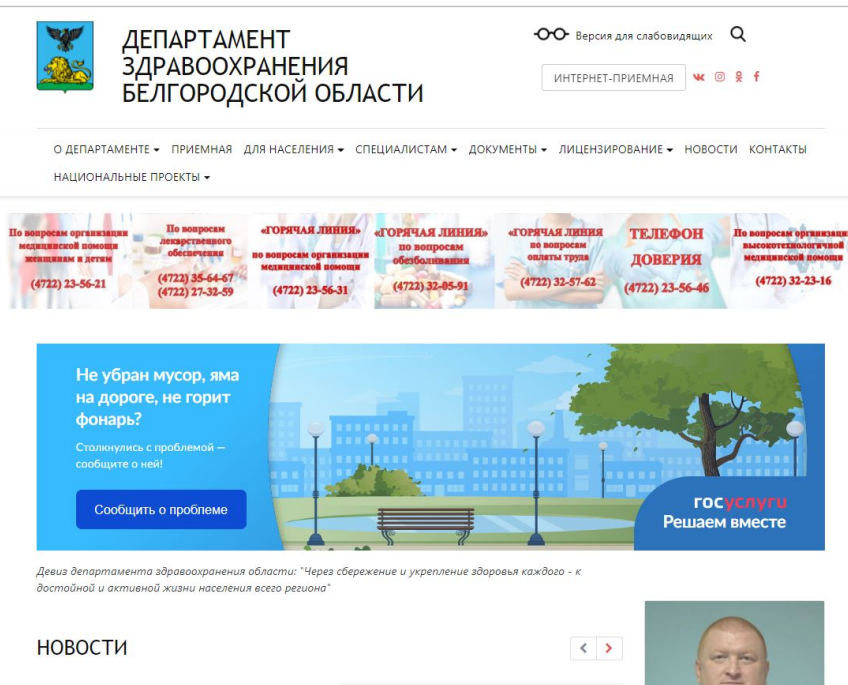

Шаблоны виджетов для медицинских и образовательных учреждений выйдут ориентировочно после 25 июня 2021 года.

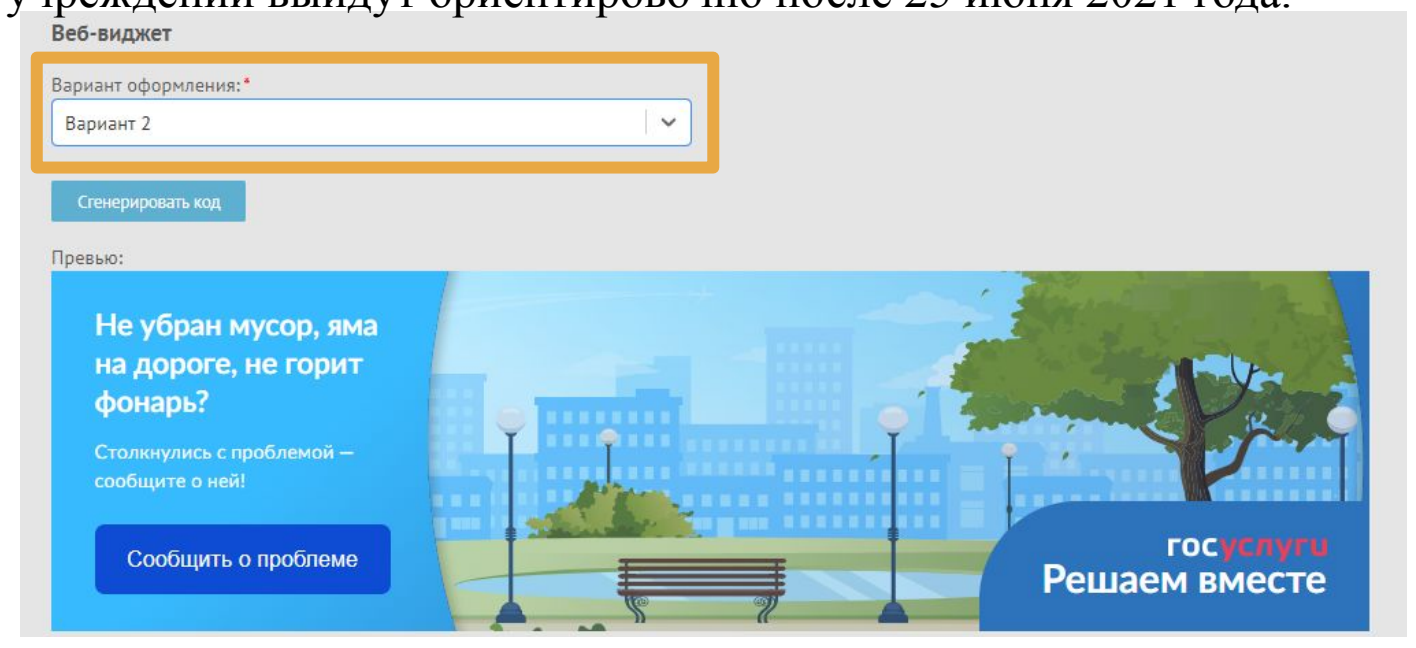

# ИНОЕ

- На примере «ОБЛАСТНОЕ ГОСУДАРСТВЕННОЕ АВТОНОМНОЕ УЧРЕЖДЕНИЕ ЗДРАВООХРАНЕНИЯ "ДЕТСКАЯ СТОМАТОЛОГИЧЕСКАЯ ПОЛИКЛИНИКА ГОРОДА БЕЛГОРОДА» была подготовлена презентация, и код для виджета УЖЕ сформирован.
- Ваша задача скопировать код и технические требования к размещению виджета.
  Направить файл специалисту, который занимается наполнением сайта вашей организации.

# СТРОГО К ИСПОЛНЕНИЮ!

Процедура обработки обращений граждан происходит по той же схеме, что и ранее.
 (через департамент здравоохранения Белгородской области – медицинские организации);
 (через департамент образования Белгородской области – (учреждения школьного и дошкольного образования).

НИЧЕГО – не изменилось.

 Работа в ЛИЧНОМ КАБИНЕТЕ ПОС – не осуществляется, настройки и функции личного кабинета не использовать.

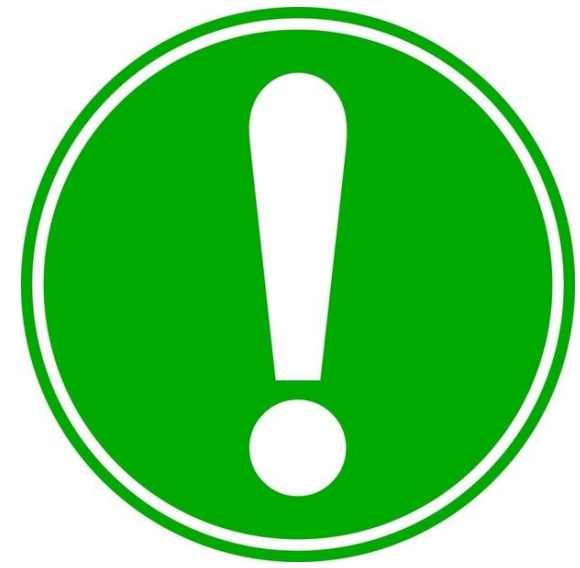